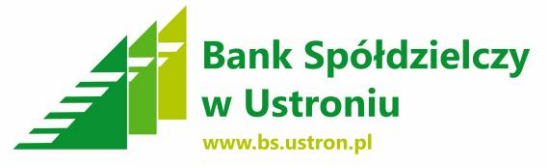

# INSTRUKCJA KONFIGURACJI DOSTĘPU MOBILNEGO DO BANKOWOŚCI ELEKTRONICZNEJ

Parowanie telefonu komórkowego z bankowością internetową "EBO" składa się z dwóch etapów.

I etap – konfiguracja bankowości internetowej "EBO"

II etap – pobranie aplikacji "EBO Mobile", instalacja na urządzeniu, komunikacja urządzenia z bankowością internetową "EBO"

#### I ETAP

**1.** Aby sparować bankowość internetową "EBO" z aplikacją "EBO Mobile" należy po zalogowaniu do systemy w górnej części ekranu wybrać - **USTAWIENIA** 

|       |       | •          | L C        |       |           | :     |        |                 |             | U       | Ustawienia | Ostatnie logowania | ð Ses    | ja wygasa za | 09:52 🌊 | Wylogu                |      |
|-------|-------|------------|------------|-------|-----------|-------|--------|-----------------|-------------|---------|------------|--------------------|----------|--------------|---------|-----------------------|------|
| Ţ     |       | san<br>v U | к S<br>str | oni   | raz<br>iu | ieicz | y      |                 |             |         |            |                    |          |              | Zalogov | vany:<br>Pomoc Kon    | takt |
| S     | Start |            | Ra         | achun | ki        | Zle   | ecenia | Lokaty          | Karty       | K       | Gredyty    | Usługi             | K        | RI           |         |                       |      |
| Kalen | darz  |            |            |       |           |       | Raci   | nunki           |             |         |            |                    |          |              |         |                       |      |
| CZW   | /10   | 。<br>《     | sier       | pnia  | ж         | 2017  | Lp.    | Przyjazna nazwa | Numer       | rachunk | u          | Saldo bieżące      | Dostęp   | ne środki    | Waluta  | Akcje                 |      |
| Pn    | Wt    | Śr         | Cz         | Pt    | So        | N     | 1      | ROR             |             |         |            |                    |          |              | PLN     | Szczegóły<br>Historia |      |
|       | 1     | 2          | 3          | 4     | 5         | 6     |        |                 |             |         |            |                    |          |              |         |                       |      |
| 7     | 8     | 9          | 10         | 11    | 12        | 13    | Kart   | y               |             |         |            |                    |          |              |         |                       |      |
| 14    | 15    | 16         | 17         | 18    | 10        | 20    | Lp.    | Numer karty     | Limit przyz | nany    | Тур        | karty              | Rodzaj   | Data wa      | żności  | Akcje                 |      |
| ~     |       |            |            |       |           | 20    | 1      |                 |             |         | Visa Class | sic debetowa       | Debetowa |              |         | Szczegóły<br>Blokady  |      |
| 21    | 22    | 23         | 24         | 25    | 26        | 27    | 2      |                 |             |         | Visa Class | sic debetowa       | Debetowa |              |         | Szczegóły<br>Blokady  |      |
| 28    | 29    | 30         | 31         |       |           |       |        |                 |             |         |            |                    |          |              |         | ,                     |      |
|       |       |            |            |       |           |       | Loka   | ıty             |             |         |            |                    |          |              |         |                       |      |
|       |       |            |            |       |           |       | Lp.    | Przyjazna nazwa | Nazwa       | Data    | a otwarcia | Data zako          | nczenia  | Kwo          | ta      | Akcje                 |      |
|       |       |            |            |       |           |       | 1      |                 |             |         |            |                    |          |              |         | Szczegóły             |      |
|       |       |            |            |       |           |       |        |                 |             |         |            |                    |          |              |         |                       |      |

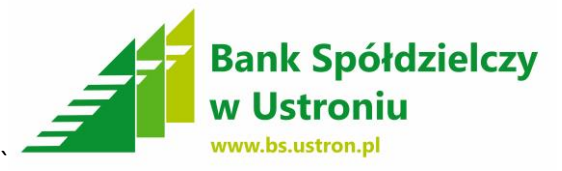

# 2. W meny po lewej stronie wybieramy – DOSTĘP MOBILNY

| A Bank Spółdz                                                                                                    | leiczv                          |                                                                                        |                                            |                                                                                                    |                                                                                          |                                                      |                                                                        |                                                                 |
|----------------------------------------------------------------------------------------------------|---------------------------------|----------------------------------------------------------------------------------------|--------------------------------------------|----------------------------------------------------------------------------------------------------|------------------------------------------------------------------------------------------|------------------------------------------------------|------------------------------------------------------------------------|-----------------------------------------------------------------|
| w Ustroniu                                                                                                    | ,                               |                                                                                        |                                            |                                                                                                    |                                                                                          |                                                      | _                                                                      |                                                                 |
|                                                                                                    |                                 |                                                                                        |                                            |                                                                                                    |                                                                                          |                                                      | P                                                                      | omoc ł                                                          |
| Start Rachunki                                                                                                    | Zlecenia                        | Lokaty                                                                                 | Karty                                      | Kredyty                                                                                                  | Usługi                                                                                   | KIRI                                                 |                                                                        |                                                                 |
| nu                                                                                                    | - Para                          | metry                                                                                  |                                            |                                                                                                    |                                                                                          |                                                      |                                                                        |                                                                 |
| rametry                                                                                                    | >> Ust                          | tawienia parametrów                                                                    |                                            |                                                                                                    |                                                                                          |                                                      |                                                                        |                                                                 |
| stęp mobilny                                                                                                    | »                               | Domuślny jezy                                                                          | k                                          |                                                                                                    |                                                                                          |                                                      |                                                                        |                                                                 |
| iana hasła                                                                                                    | »                               | Domysny języ                                                                           |                                            | olski                                                                                                    |                                                                                          |                                                      | ·                                                                      |                                                                 |
| as logowania                                                                                                    | »                               | Czy hasło ma<br>maskowane:                                                             | byc 📃                                      |                                                                                                    |                                                                                          |                                                      |                                                                        |                                                                 |
| tody autoryzacji                                                                                                    | »                               | Czas sesji (mi                                                                         | nut): 10                                   |                                                                                                    |                                                                                          |                                                      |                                                                        |                                                                 |
| korzystanie limitów                                                                                                    | »                               |                                                                                        |                                            |                                                                                                    |                                                                                          |                                                      |                                                                        |                                                                 |
|                                                                                                    |                                 | Domyślny rach                                                                          | nunek: Bi                                  | rak                                                                                                    |                                                                                          |                                                      | •                                                                      |                                                                 |
|                                                                                                    |                                 |                                                                                        |                                            |                                                                                                    |                                                                                          |                                                      |                                                                        |                                                                 |
| <b>3.</b> Następny ł                                                                                                    | krok to v                       | vybór z me                                                                             | nu po lev                                  | vej stroni                                                                                               | e – DOD                                                                                  | DAJ URZ                                              | Ą <b>dzeni</b>                                                         | Е                                                               |
| <b>3.</b> Następny ł                                                                                                    | krok to v                       | vybór z me                                                                             | nu po lev                                  | vej stroni<br><sup>Ustawienia</sup>   Os                                                                 | e – DOD<br>tatnie logowania                                                              | AJ URZ                                               | Z <b>ĄDZENI</b><br>58 za 09:58 🔁                                       | E                                                               |
| <ul> <li>3. Następny ł</li> <li>Bank Spółdzi<br/>w Ustroniu</li> </ul>                                                                | krok to v<br>i <b>elczy</b>     | vybór z me                                                                             | nu po lev                                  | vej stroni<br>Ustawienia   Os                                                                            | e – DOD                                                                                  | AJ URZ                                               | ZADZENI<br>sa za 09:58 💽<br>Zalogowany<br>Po                           | E<br>Wylor<br>/:<br>moc K                                       |
| 3. Następny ł<br>Bank Spółdzi<br>w Ustroniu                                                                                           | krok to v<br>ielczy             | vybór z me.<br><sub>Lokaty</sub>                                                       | nu po lev                                  | vej stroni<br>Ustawienia   Os<br>Kredyty                                                                 | e – DOD<br>tatnie logowania                                                              | AJ URZ<br>() Sesja wygas<br>KIRI                     | ZADZENI<br>sa za 09:58 💽<br>Zalogowany<br>Po                           | E<br>Wyłod<br>r:<br>moc K                                       |
| 3. Następny ł                                                                                                    | krok to v<br>ielczy<br>Ziecenia | vybór z me<br>Lokaty                                                                   | nu po lev<br>Karty                         | vej stroni<br>Ustawienia   Os<br>Kredyty                                                                 | e – DOD<br>tatnie logowania<br>Usługi                                                    | AJ URZ                                               | ZADZENI<br>sa za 09:58 💽<br>Zalogowany<br>Po                           | E<br>Wylog<br>r:<br>moc K                                       |
| 3. Następny ł<br>Bank Spółdzi<br>w Ustroniu<br>Start Rachunki<br>tęp mobilny<br>uj urządzenie                                         | krok to v<br>ielczy<br>Ziecenia | vybór z me<br>Lokaty<br>p mobilny                                                      | nu po lev<br>Karty                         | Vej stroni<br>Ustavienia   Os<br>Kredyty<br>Pobierz instrukcj                                            | e – DOD<br>tatnie logowania<br>Usługi<br>ę EBO mobile                                    | AJ URZ                                               | CADZENI<br>sa za 09:58 🔁<br>Zalogowany<br>Po                           | E<br>Wylor<br>r:<br>moc K                                       |
| 3. Następny ł<br>Bank Spółdzi<br>w Ustroniu<br>Start Rachunki<br>tęp mobilny<br>aj urządzenie                                         | krok to v<br>ielczy<br>Zlecenia | vybór z me<br>Lokaty<br>p mobilny                                                      | nu po lev<br>Karty                         | Vej stroni<br>Ustawienia   Os<br>Kredyty<br>Pobierz instrukcj                                            | e – DOD<br>tatnie logowania<br>Usługi<br>ę EBO mobile                                    | AJ URZ                                               | CADZENI<br>83 Za 09:58 C<br>Zalogowany<br>Po                           | E<br>Wylog<br>r:<br>moc K                                       |
| 3. Następny ł<br>3. Następny ł<br>Bank Spółdzi<br>w Ustroniu<br>Start Rachunki<br>tęp mobilny<br>aj urządzenie<br>u<br>metry          | krok to v<br>ielczy<br>Zlecenia | vybór z me<br>Lokaty<br>p mobilny<br>dzenia skonfigurowane                             | nu po lev<br>Karty                         | Vej stroni<br>Ustawienia   Os<br>Kredyty<br>Pobierz instrukcj                                            | e – DOD<br>tatnie logowania<br>Usługi<br>ę EBO mobile                                    | AJ URZ                                               | CADZENI<br>sa za 09:58 💽<br>Zalogowany<br>Po                           | E<br>Wylog<br>r:<br>moc Kr                                      |
| 3. Następny ł<br>Stat Rachunki<br>tęp mobilny<br>aj urządzenie<br>u<br>metry<br>ep mobilny                                            | krok to v<br>ielczy<br>Zlecenia | vybór z me<br>Lokaty<br>p mobilny<br>dzenia skonfigurowane                             | nu po lev<br>Karty<br>Rodzaj<br>urzadzenia | vej stroni<br>Ustawienia   Os<br>Kredyty<br>Pobierz instrukcj<br>Blokada<br>urzadzenie                   | e – DOD<br>tatnie logowania<br>USługi<br>ę EBO mobile<br>Blokada<br>bank                 | AJ URZ<br>(*) Sesja wygas<br>KIRI<br>Data<br>dodania | ZADZENI<br>sa za 09:58<br>Zalogowany<br>Po<br>Obsługiwani<br>klienci   | E<br>Wylog<br>/:<br>moc Ki                                      |
| 3. Następny ł<br>Stat Rachunki<br>tęp mobilny<br>aj urządzenie<br>u<br>metry<br>ęp mobilny<br>statała                                 | krok to v<br>ielczy<br>Zlecenia | vybór z me<br>Lokaty<br>p mobilny<br>dzenia skonfigurowane<br>r ID Nazwa<br>urządzenia | nu po lev<br>Karty                         | Vej stroni<br>Ustavienia   Os<br>Kredyty<br>Pobierz instrukcj<br>Blokada<br>urządzenie<br>Brak danych do | e – DODD<br>tatnie logowania<br>Usługi<br>ę EBO mobile<br>Blokada<br>bank                | AJ URZ<br>(*) Sesja wygat<br>KIRI<br>KIRI            | CADZENI<br>sa za 09:58 C<br>Zalogowany<br>Po<br>Obsługiwani<br>Klienci | E<br>Wyłoc<br>/:<br>moc Ki                                      |
| 3. Następny ł<br>Bank Spółdzi<br>w Ustroniu<br>Start Rachunki<br>tęp mobilny<br>aj urządzenie<br>u<br>metry<br>ęp mobilny<br>ma hasła | xrok to v<br>ielczy<br>Zlecenia | vybór z me<br>Lokaty<br>p mobilny<br>dzenia skonfigurowane<br>ID Nazwa<br>urządzenia   | nu po lev<br>Karty                         | Vej stroni<br>Ustawienia   Os<br>Kredyty<br>Pobierz instrukcj<br>Blokada<br>urządzenie<br>Brak danych do | e – DOD<br>tatnie logowania<br>Usługi<br>ę EBO mobile<br>Blokada<br>bank<br>wyświetlenia | AJ URZ                                               | CADZENI<br>sa za 09:58<br>Zalogowany<br>Po<br>Obsługiwani<br>klienci   | E<br>Wyłog<br>/:<br>moc Ka                                      |
| 3. Następny ł                                                                                                    | xrok to v<br>ielczy<br>Zlecenia | vybór z me<br>Lokaty<br>p mobilny<br>dzenia skonfigurowane<br>r ID Nazwa<br>urządzenia | nu po lev<br>Karty                         | Vej stroni<br>Ustawienia   Os<br>Kredyty<br>Pobierz instrukcj<br>Blokada<br>urządzenie<br>Brak danych do | e – DOD<br>tatnie logowania<br>Usługi<br>ę EBO mobile<br>Błokada<br>bank<br>wyświetlenia | AJ URZ                                               | CADZENI<br>sa za 09:58 C<br>Zalogowany<br>Po<br>Obsługiwani<br>klienci | E<br>Wylog<br>/:<br>//<br>//<br>//<br>///////////////////////// |

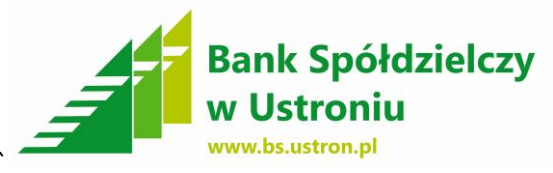

4. Następnie naciskamy w prawym dolnym rogu – DODAJ URZĄDZENIE (Sciąganie i instalowanie aplikacji "EBO Mobile" opisane jest krok po kroku w II etapie instrukcji)

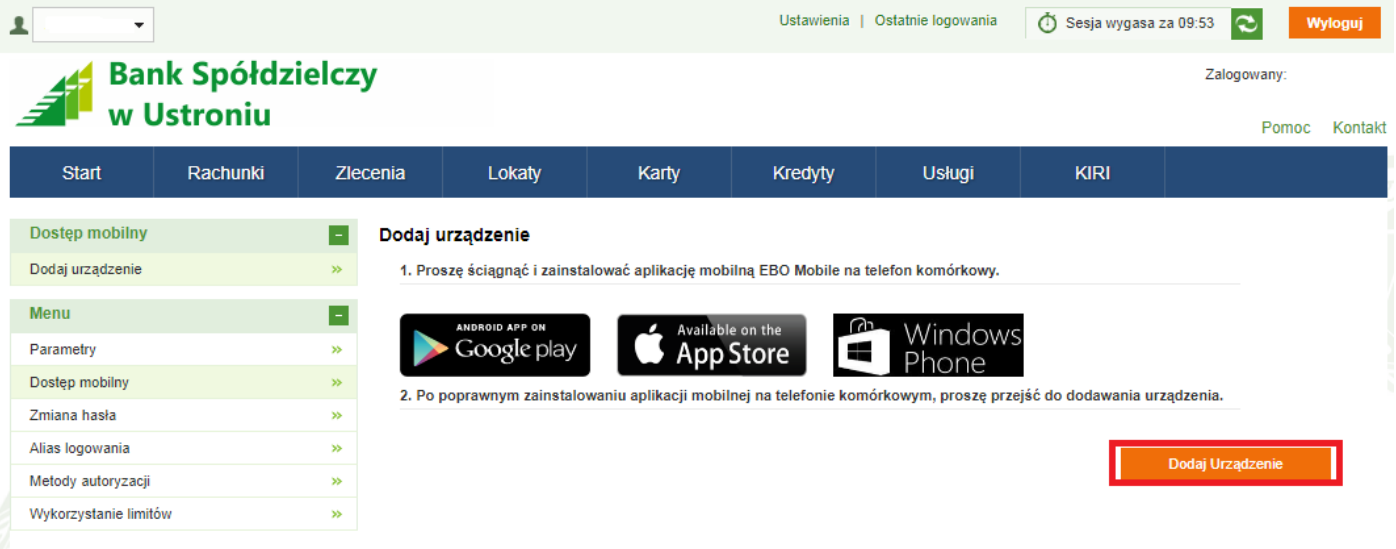

- 5. Wszystkie pola oznaczone gwiazdką muszą zostać wypełnione:
  - Nazwa telefonu możemy użyć dowolnej nazwy

Następnie w prawym dolnym rogu naciskamy - DALEJ

 - PIN – wpisujemy 6-16 cyfr – za pomocą tego PINu będziemy się logować do aplikacji "EBO Mobile" – PROSZĘ GO ZAPAMIĘTAĆ i zapisać w bezpiecznym miejscu.

- Akceptacja regulaminu – zaznaczmy że zapoznaliśmy się z regulaminem

| L Bank Spółdz         | zielcz | y                                    |                          | Ustawienia             | Ostatnie logowania | Ó Sesja wygasa | a za 08:28 Zalogo | wany: | lyloguj |
|-----------------------|--------|--------------------------------------|--------------------------|------------------------|--------------------|----------------|-------------------|-------|---------|
| 🚄 w Ustroniu          |        | -                                    |                          |                        |                    |                |                   | Pomoc | Kontakt |
| Start Rachunki        | Zle    | cenia Lokaty                         | y Karty                  | Kredyty                | Usługi             | KIRI           |                   |       |         |
| Dostęp mobilny        |        | Dodaj urządzenie                     |                          |                        |                    |                |                   |       |         |
| Dodaj urządzenie      | »      | 1. Proszę wprowadz                   | tić nazwę telefonu z jal | kim ma być powiązana b | ankowość mobilna.  |                |                   |       |         |
| Menu                  |        | Nazv                                 | va telefonu *            | telefon                |                    |                |                   |       |         |
| Parametry             | »      | 2. Proszę wprowadz                   | tić PIN do aplikacji mo  | bilnej.                |                    |                |                   |       |         |
| Dostęp mobilny        | »      | PIN                                  | *                        |                        |                    |                |                   |       |         |
| Zmiana hasła          | *      | Dowt                                 |                          |                        |                    |                |                   |       |         |
| Alias logowania       | *      | Fow                                  |                          |                        |                    |                |                   |       |         |
| Metody autoryzacji    | *      | <ol> <li>Proszę zaakcepto</li> </ol> | wać regulamin dołado     | wań GSM.               |                    |                |                   |       |         |
| Wykorzystanie limitów | *      | Regu                                 | ulamin                   | pobierz                |                    |                |                   |       |         |
|                       |        | Akce                                 | eptacja regulaminu *     |                        |                    |                |                   |       |         |
|                       |        |                                      |                          |                        |                    |                | Dalej             |       |         |

Bank Spółdzielczy w Ustroniu 43-450 Ustron, ul. Daszyńskiego 10a tel. (33) 854-34-57, fax (33) 854-25 47 Oddział Wisła, ul. 1 Maja 49, tel (33) 855 17 10, fax (33) 855-17-10 Oddział Istebna, Istebna 1000, tel (33) 855-60-54, fax (33) 855-61-50 <u>centrala@bs.ustron.pl</u> www.bs.ustron.pl

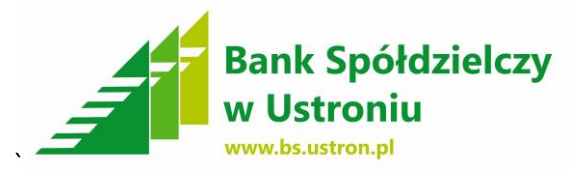

**6.** Następnie system wysyła na telefon komórkowy **kod jednorazowy** który należy wpisać i zatwierdzić poprzez – **PODPISZ i PRZEKAŻ** 

| •                     |                     |       |        |                |        | Ustawienia          | Ostatnie logowania    |                       | za 09:50 ℃ 🔹           | Vyloguj |
|-----------------------|---------------------|-------|--------|----------------|--------|---------------------|-----------------------|-----------------------|------------------------|---------|
| Banl                  | k Spółdz<br>stroniu | ielcz | y      |                |        |                     |                       |                       | Zalogowany: .<br>Pomoc | Kontak  |
| Start                 | Rachunki            | Zle   | cenia  | Lokaty         | Karty  | Kredyty             | Usługi                | KIRI                  |                        |         |
| Dostęp mobilny        |                     |       | Podpis | dodawania urzą | dzenia |                     |                       |                       |                        |         |
| Dodaj urządzenie      |                     | »     |        | Numer sms'     | a      | 2                   |                       |                       |                        |         |
| Menu                  |                     |       |        | Kod jednora    | zowy * |                     |                       |                       |                        |         |
| Parametry             |                     | *     |        |                |        | W przypadku nieotrz | ymania wiadomości SMS | z kodem, naciśnij prz | ycisk "wygeneruj"      |         |
| Dostęp mobilny        |                     | *     |        |                |        |                     |                       |                       |                        | _       |
| Zmiana hasła          |                     | »     |        |                |        | Anuluj              | Wyge                  | neruj                 | Podpisz i Przekaż »    |         |
| Alias logowania       |                     | *     |        |                |        |                     |                       |                       |                        |         |
| Metody autoryzacji    |                     | *     |        |                |        |                     |                       |                       |                        |         |
| Wykorzystanie limitów |                     | »     |        |                |        |                     |                       |                       |                        |         |

7. Następnie zapisujemy wygenerowany kod na kartce (KOD DO URZĄDZENIA) w celu późniejszego wpisania go do aplikacji "EBO Mobile" w telefonie komórkowym. Po zapisaniu kodu naciskamy w prawym dolnym rogu - ZAKOŃCZ

| Bank                                                                                                    | c Spółdzie<br>stroniu | elcz     | у      |                       |                         | Ustawienia             | Ostatnie logowania    | O Sesja wygasa       | Zalogowa        | Wyloguj<br>ny <sup>-</sup> |
|----------------------------------------------------------------------------------------------------|-----------------------|----------|--------|-----------------------|-------------------------|------------------------|-----------------------|----------------------|-----------------|----------------------------|
| Start                                                                                                    | Rachunki              | Zle      | cenia  | Lokaty                | Karty                   | Kredyty                | Usługi                | KIRI                 |                 | onioc Konta                |
| Dostęp mobilny                                                                                                    |                       |          | Dodaw  | anie urządzenia       | - kod jednorazov        | vy                     |                       |                      |                 |                            |
| Dodaj urządzenie                                                                                                    |                       | <b>»</b> | 1. Pro | oszę uruchomić aplik  | ację na telefonie kom   | órkowym, a następnie   | przepisać poniższy    | kod jednorazowy, lul | b zeskanować go | za pomocą                  |
| Menu                                                                                                    |                       |          | apara  | itu.                  |                         |                        |                       |                      |                 |                            |
| Parametry                                                                                                    |                       | »        |        |                       |                         | 4923                   | 3951720               |                      |                 |                            |
| Dostęp mobilny                                                                                                    |                       | <b>»</b> |        |                       |                         |                        | 145 (61               |                      |                 |                            |
| Zmiana hasła                                                                                                    |                       | *        |        |                       |                         |                        |                       |                      |                 |                            |
| Alias logowania                                                                                                    |                       | »        |        |                       |                         |                        | 18 M -                |                      |                 |                            |
| Metody autoryzacji                                                                                                    |                       | *        |        |                       |                         |                        | 122-35                |                      |                 |                            |
| A Construction of the second second sec |                       | *        | 2. Pro | osze ustawić PIN w aj | olikacji mobilnej i zak | ończyc proces rejestra | acii na telefonie kom | órkowym.             |                 |                            |

Bank Spółdzielczy w Ustroniu 43-450 Ustroń, ul. Daszyńskiego 10a tel. (33) 854-34-57, fax (33) 854 25 47 Oddział Wisła, ul. 1 Maja 49, tel (33) 855 17 10, fax (33) 855-17-10 Oddział Istebna, Istebna 1000, tel (33) 855-60-54, fax (33) 855-61-50 centrala@bs.ustron.pl www.bs.ustron.pl

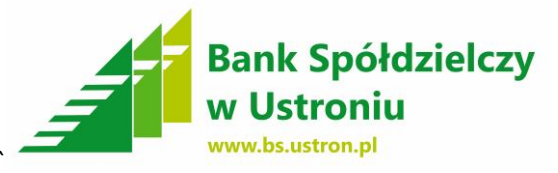

8. Następnie ustawiamy limity dla operacji – w menu po lewej stronie

wybieramy – LIMITY OPERACJI następnie EDYTUJ.

- BEZ USTALENIA LIMITÓW NIE WYKONAMY PRZELEWU

| 1                        |          |                                |       | Ustawienia | Ostatnie logowania | 👌 Sesja wygasa | za 09:58 🌊 🛛 Wy | loguj   |
|--------------------------|----------|--------------------------------|-------|------------|--------------------|----------------|-----------------|---------|
| Bank Spóło<br>W Ustroniu | lzielczy |                                |       |            |                    |                | Zalogowany:     | Kontakt |
| Start Rachunki           | Zlecenia | Lokaty                         | Karty | Kredyty    | Usługi             | KIRI           | Ponioc          | Kontakt |
| Dostęp mobilny           | E Lin    | iity operacji                  |       |            |                    |                |                 |         |
| Dodaj urządzenie         | *        |                                |       |            |                    |                |                 |         |
| Limity operacji          | » N      | umer rachunku:                 |       |            |                    |                |                 |         |
| Menu                     |          | mit jednorazowy<br>mit dzienny | 0,00  |            |                    |                |                 |         |
| Parametry                | » Li     | mit miesięczny                 | 0,00  |            |                    |                |                 |         |
| Dostęp mobilny           | <b>*</b> |                                |       |            |                    |                |                 |         |
| Zmiana hasła             | *        |                                |       |            |                    |                |                 | _       |
| Alias logowania          | *        |                                |       |            |                    |                | Edvtui          |         |
| Metody autoryzacji       | <b>»</b> |                                |       |            |                    |                |                 |         |
| Wykorzystanie limitów    | *        |                                |       |            |                    |                |                 |         |

**9.** Ustalamy limity dla poszczególnych pozycji – **Limit miesięczny** musi być

WIĘKSZY od sumy Limitu jednorazowego + Limit dzienny – przykład

| р                   | oniżej. Nas             | stęp  | onie kli    | ikamy          | – ZAPISZ.              |            |                    |                |              |               |         |
|---------------------|-------------------------|-------|-------------|----------------|------------------------|------------|--------------------|----------------|--------------|---------------|---------|
| •                   |                         |       |             |                |                        | Ustawienia | Ostatnie logowania | 🖞 Sesja wygasa | a za 09:41 🌊 | W             | yloguj  |
| Bar<br>w U          | nk Spółdzie<br>Jstroniu | elczy | У           |                |                        |            |                    |                | Zalogowa     | any:<br>Pomoc | Kontakt |
| Start               | Rachunki                | Zle   | cenia       | Lokaty         | Karty                  | Kredyty    | Usługi             | KIRI           |              |               |         |
| Dostęp mobilny      |                         |       | Edycja lin  | nitów opera    | cji                    |            |                    |                |              |               |         |
| Dodaj urządzenie    |                         | »     | Ustawienia  | a proste 🛛 U   | stawienia zaawansowane |            |                    |                |              |               |         |
| Limity operacji     |                         | *     |             |                |                        | -          |                    |                |              |               |         |
| Menu                |                         |       | Rachunki    |                |                        |            |                    |                |              |               |         |
| Parametry           |                         | *     | Wybierz ra  | shupek Werve   | tkia                   |            |                    |                |              |               |         |
| Dostęp mobilny      |                         | *     | vvybletz ta | Chuller vvszys | ikie                   |            | •                  |                |              |               |         |
| Zmiana hasła        |                         | *     | Limity      |                |                        |            |                    |                |              |               |         |
| Alias logowania     |                         | »     |             |                |                        |            |                    |                |              |               |         |
| Metody autoryzacji  |                         | »     |             |                |                        | Mobile     |                    |                |              |               |         |
| Wykorzystanie limit | ów                      | *     | limit jedno | razowy         | 1000                   |            |                    |                |              |               |         |
|                     |                         |       | limit dzien | iny            | 2000                   |            |                    |                |              |               |         |
|                     |                         |       | limit miesi | ięczny         | 3000                   |            |                    |                |              |               |         |
|                     |                         |       |             |                |                        |            |                    | — Г            | _            |               |         |
|                     |                         |       |             |                |                        |            |                    | I              | Zap          | isz           |         |

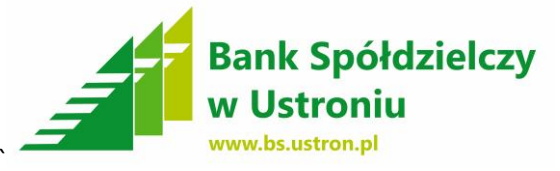

# **10.** Następnie **wpisujemy kod** jednorazowy otrzymany w SMS oraz zatwierdzamy - **PODPISZ i PRZEKAŻ**

| •                                                                                                    |                       |                                                                                                    |                                                       |                    | Ustawienia                               | Ostatnie logowania            | Ö Sesja wyga                   | sa za 09:55 🍣                            | Wyloguj    |
|----------------------------------------------------------------------------------------------------|-----------------------|----------------------------------------------------------------------------------------------------|-------------------------------------------------------|--------------------|------------------------------------------|-------------------------------|--------------------------------|------------------------------------------|------------|
| Banl                                                                                                    | k Spółdzie<br>stroniu | lczy                                                                                                    |                                                       |                    |                                          |                               |                                | Zalogowan                                | y:         |
| Start                                                                                                    | Rachunki              | Zlecenia                                                                                                    | Lokaty                                                | Karty              | Kredyty                                  | Usługi                        | KIRI                           | P                                        | moc Kontal |
| Dostęp mobilny<br>Dodaj urządzenie<br>Limity operacji<br>Menu<br>Parametry<br>Dostęp mobilny<br>Zmiana hasła<br>Alias logowania<br>Metody autoryzacji<br>Wykorzystanie limitów | ,<br>,                | Podpis<br>Podpis<br>Podp | sanie edycji limitów<br>Numer sms'a<br>Kod jednorazov | v operacji<br>wy * | 2<br> <br>W przypadku nieotrz:<br>Anuluj | rmania wiadomości SMS<br>Wyge | S z kodem, naciśnij p<br>meruj | rzycisk "wygeneruj"<br>Podpisz i Przekaż | 2          |
|                                                                                                    |                       |                                                                                                    |                                                       |                    |                                          |                               |                                |                                          |            |
|                                                                                                    |                       |                                                                                                    |                                                       |                    |                                          |                               |                                |                                          |            |

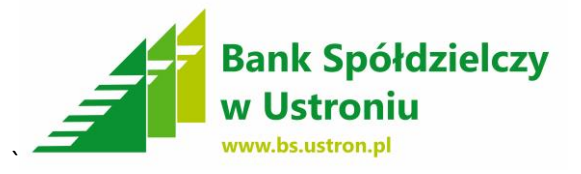

#### II ETAP

Pobranie aplikacji "EBO Mobile", instalacja na urządzeniu, komunikacja urządzenia z bankowością internetową "EBO"

Instalacja aplikacji na telefon komórkowy z oprogramowaniem:

- Android
- Windows Phone
- IOS Apple nie jest obsługiwany (dostępność wkrótce)
- 1. Pobranie aplikacji Sklep PLAY Android, SKLEP Windows Phone

Wchodzimy w menu główne telefonu – wybieramy Sklep Play

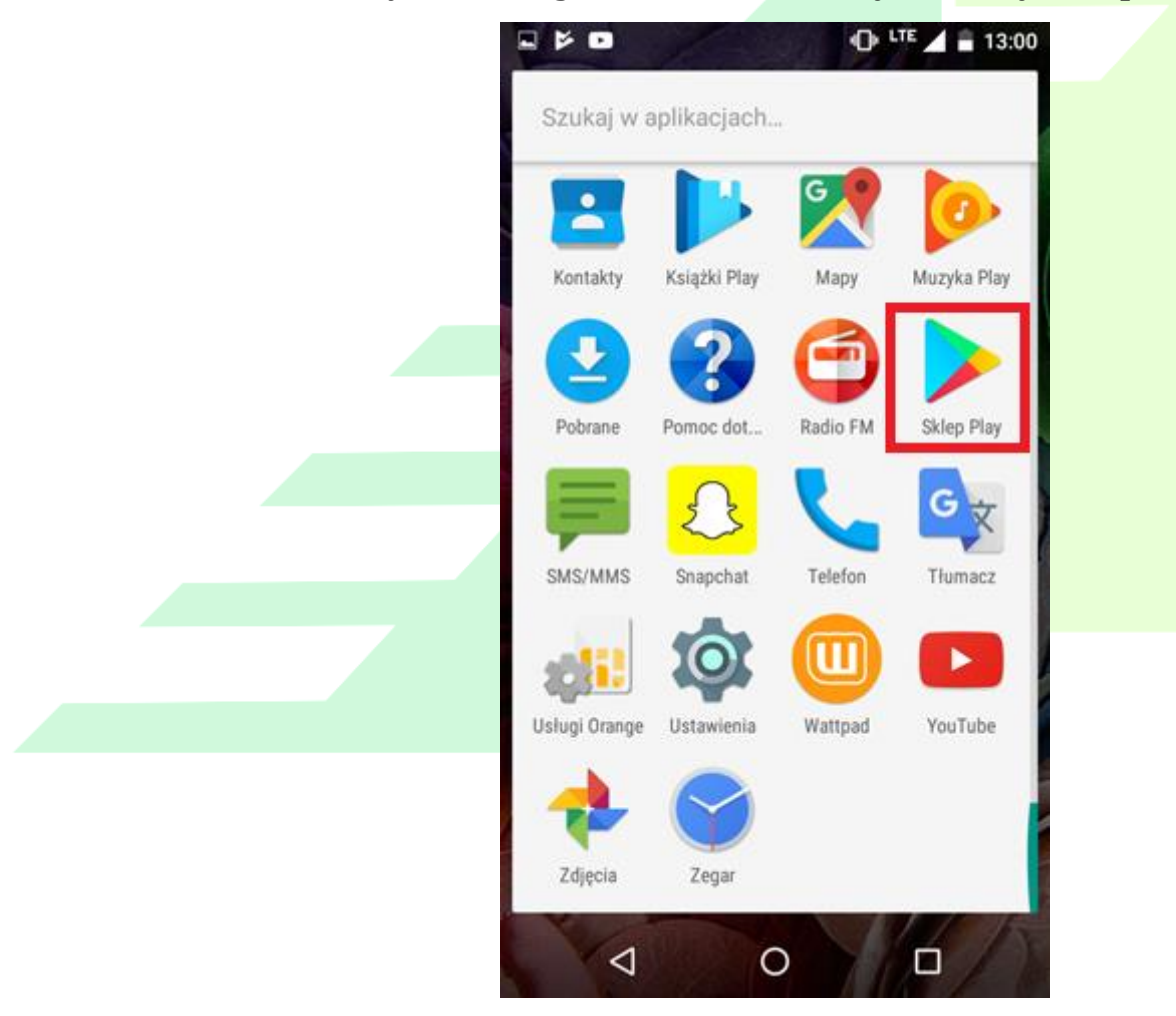

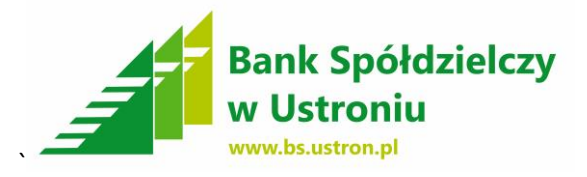

# 2. Wpisujemy w wyszukiwarce EBO, następnie wybieramy Aplikację do pobrania EBO Mobile

|                                       | ∎ <sup>⊥⊺E</sup> ⊿                                               | 13:00       |
|---------------------------------------|------------------------------------------------------------------|-------------|
| ← ebo                                 |                                                                  | Ŷ           |
|                                       | EBO Mobile<br>I-BS.pl Sp. z o.o.                                 | 0<br>0      |
| C C C C C C C C C C C C C C C C C C C | 4,7 *<br>EBO Token<br>I-BS.pl Sp. z o.o.                         | 8           |
|                                       | 4,5★<br>EboBirthday<br>EboMike                                   | :           |
|                                       | 4,2★<br>eBo - Programación en Java<br>Salvador Hernández Mendoza | 0<br>0<br>0 |
|                                       | 4,3 *<br>fl3D Icon Pack Free<br>sikebo                           | 9<br>9<br>9 |
|                                       | 4,4 *                                                            |             |
|                                       |                                                                  |             |
|                                       |                                                                  |             |

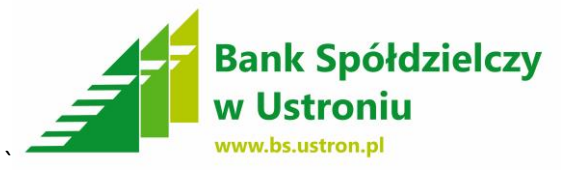

**3.** Po pobraniu aplikacji - wybieramy - **ZAINSTALUJ** 

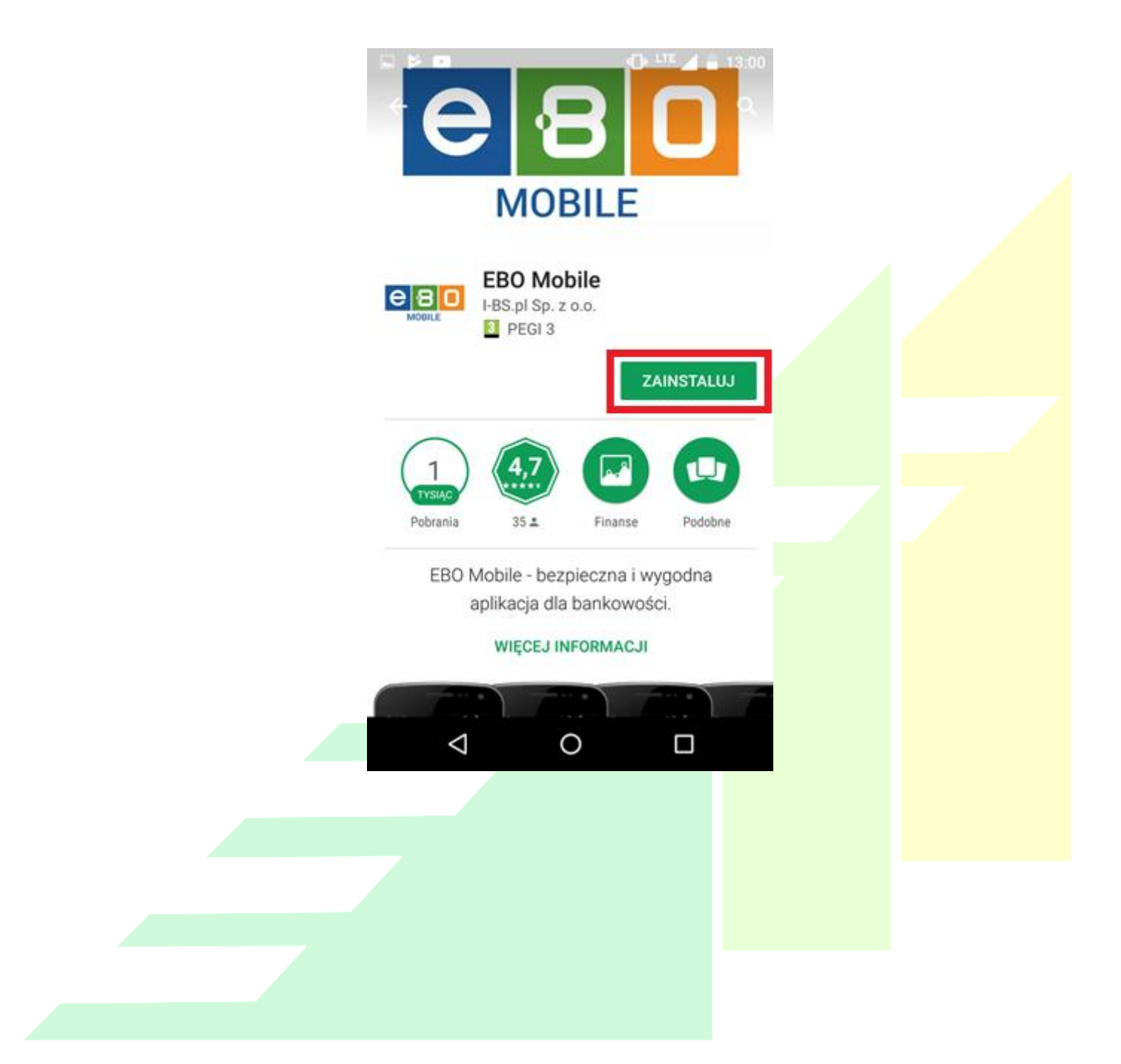

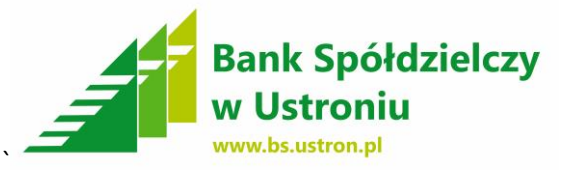

# 4. Następnie wybieramy - AKCEPTUJ

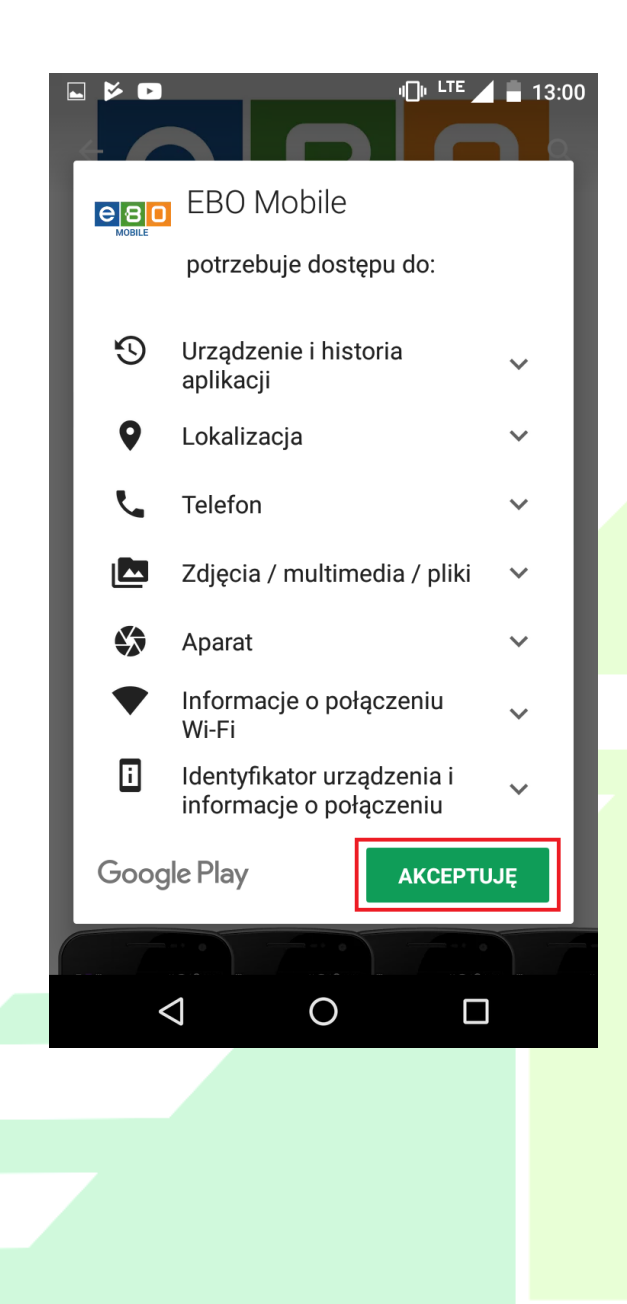

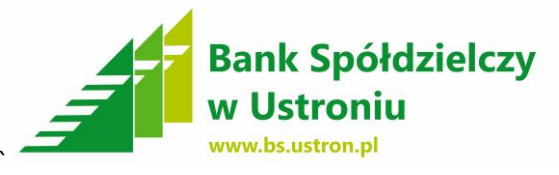

5. Następnie wybieramy – OTWÓRZ – program przystąpi do instalacji

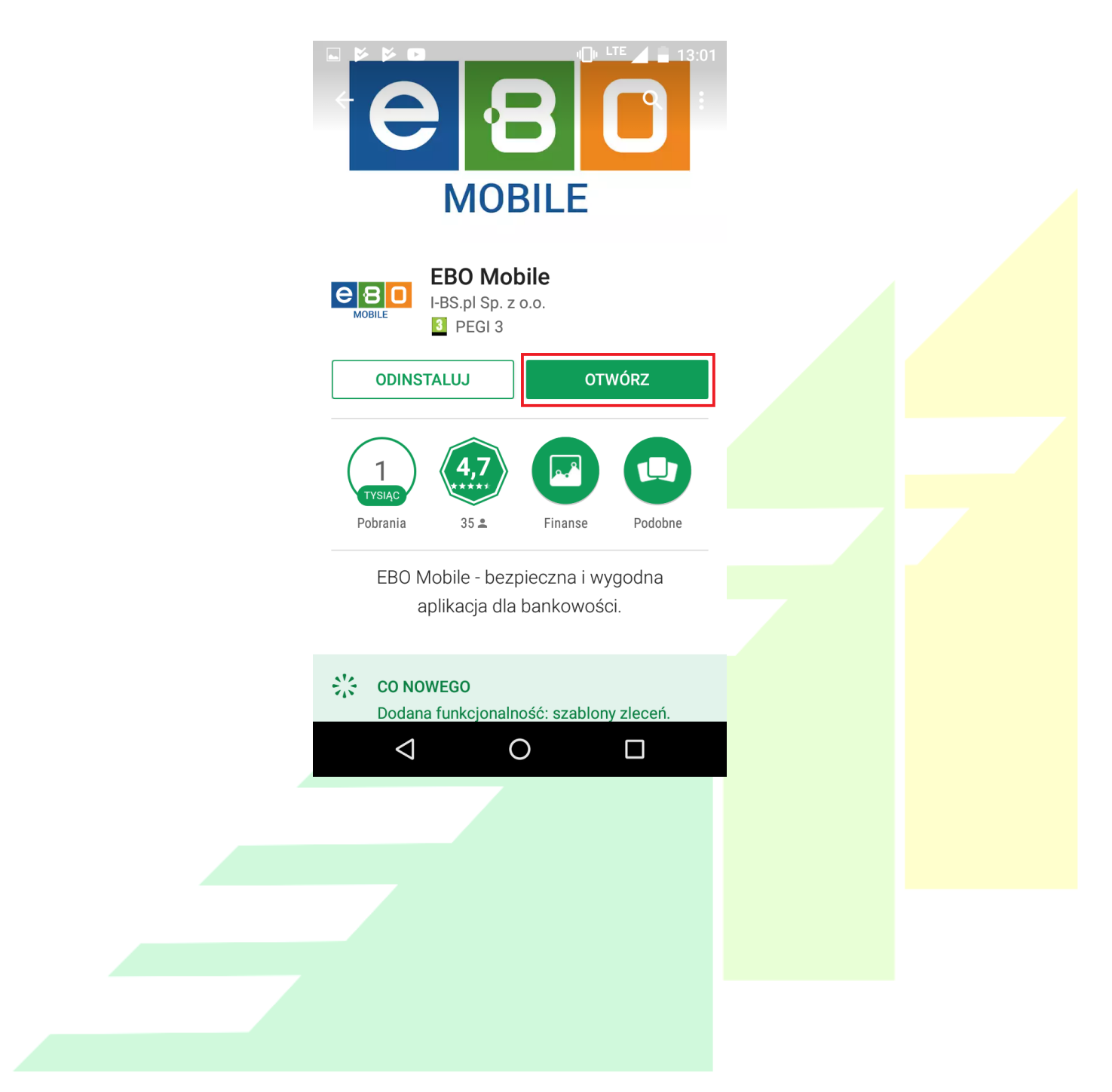

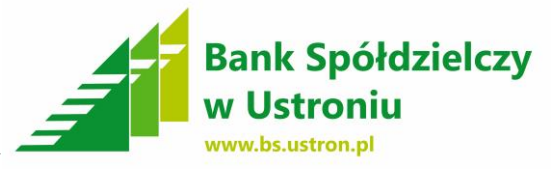

# 6. Następnie wybieramy – STRZAŁKĘ W PRAWO – krok 1 z trzech

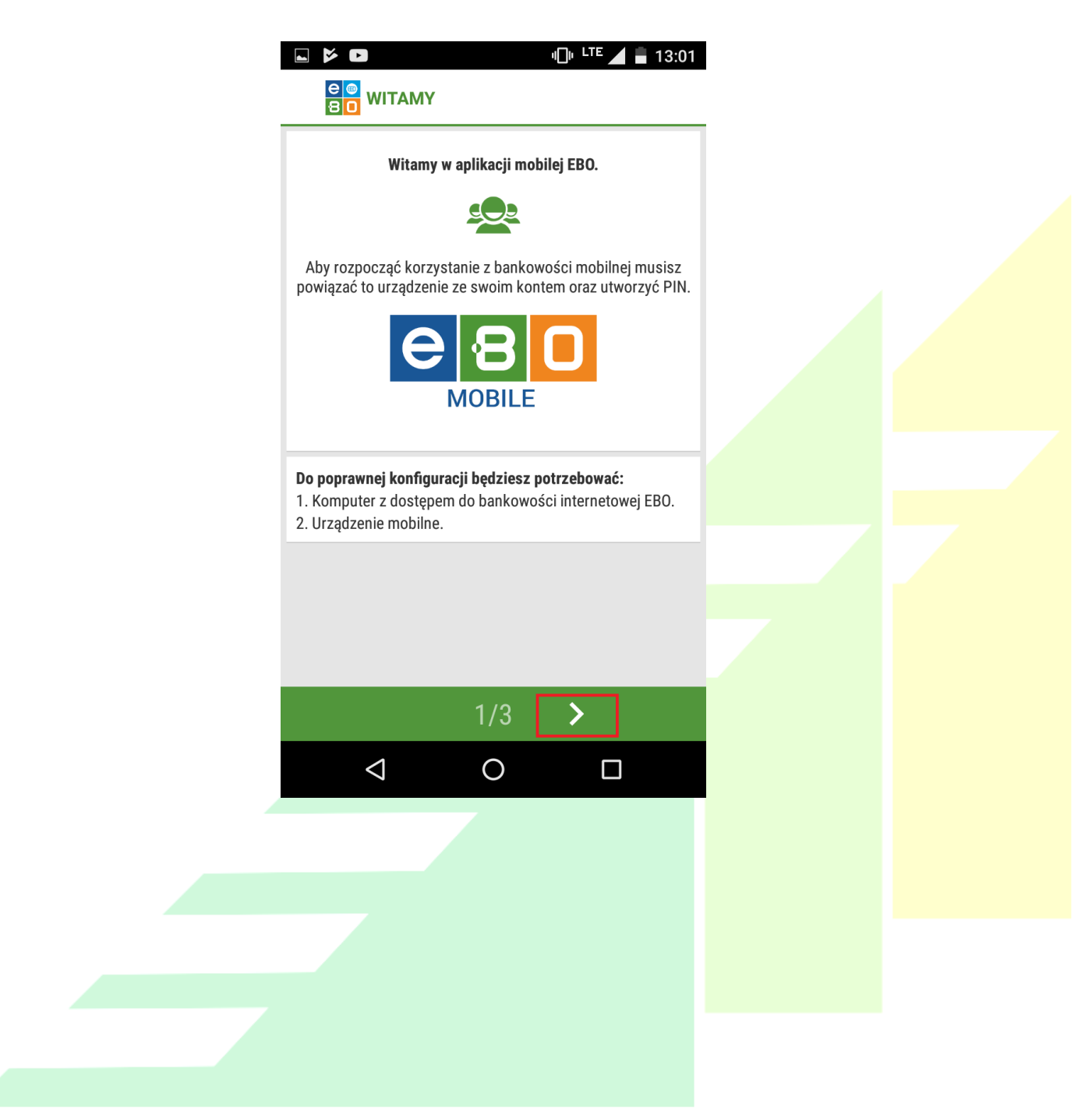

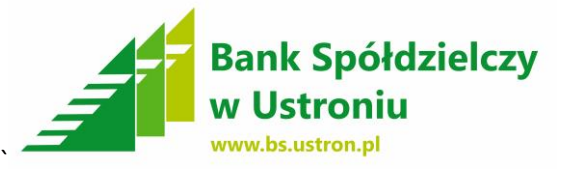

**7**. Następnie wpisujemy **kod PIN** który podaliśmy wcześniej przy konfiguracji konta mobilnego (**PUNKT 5 – I ETAP**). Później naciskamy strzałkę w prawo – krok 2 z trzech.

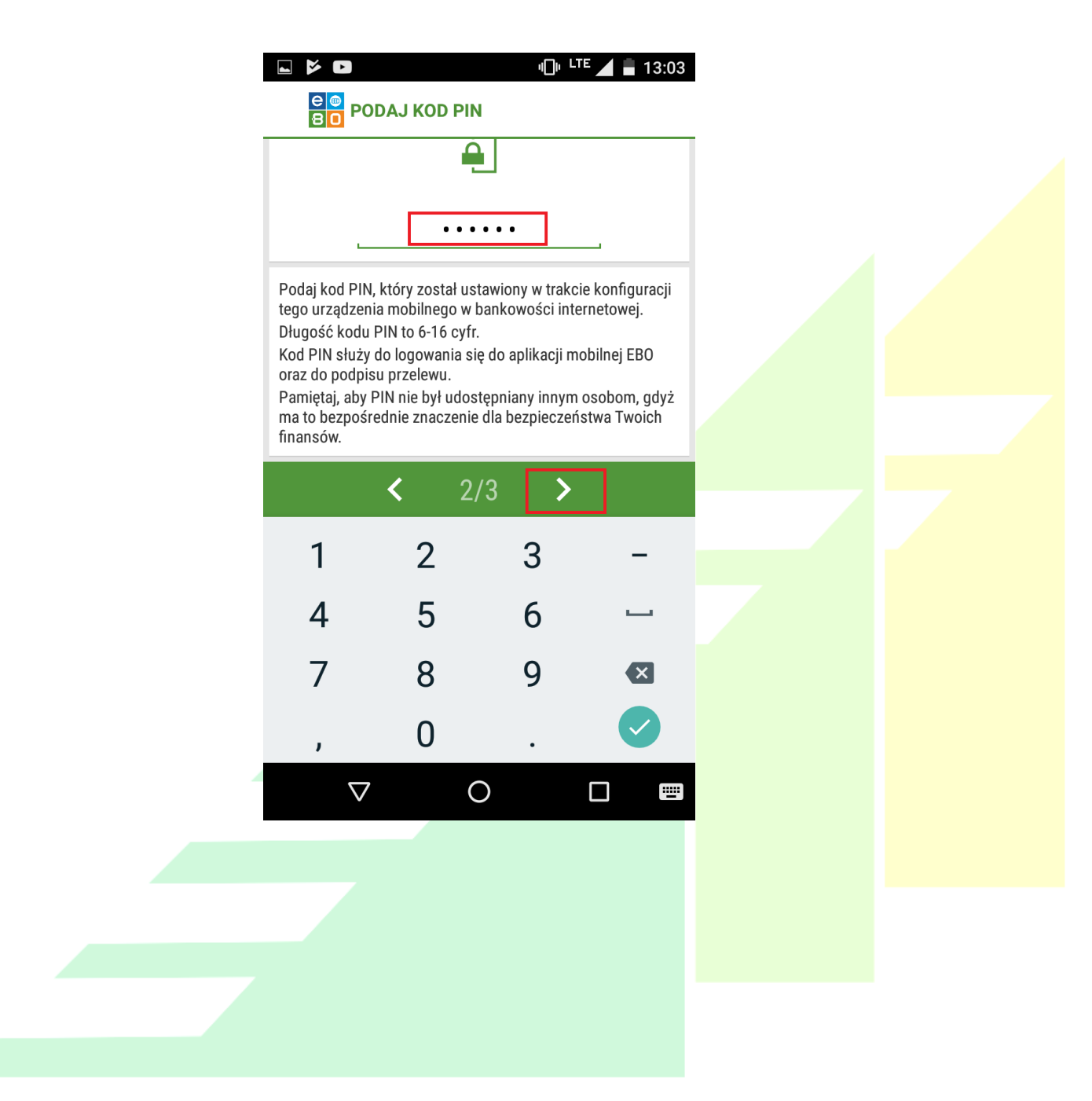

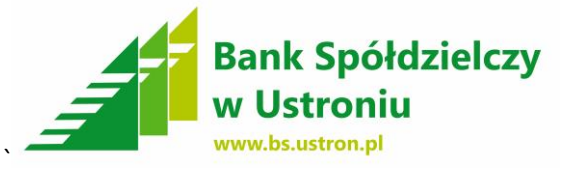

8. Wpisujemy **kod** wygenerowany przez system w końcowej fazie – (**PUNKT 7 – ETAP I** ).

| ■ ▶ ■ ● LTE ▲ ■ 13:03                                                                                                    |   |  |
|----------------------------------------------------------------------------------------------------|---|--|
|                                                                                                    | - |  |
| Podaj kod urządzenia.                                                                                                    |   |  |
|                                                                                                    |   |  |
| Wpisz kod urządzenia                                                                                                    |   |  |
| Podaj kod urządzenia, który został wyświetlony w trakcie<br>konfiguracji tego urządzenia mobilnego w bankowości<br>internetowej.<br>Kod urządzenia możesz także zeskanować za pomocą |   |  |
| aparatu.<br>Kod urządzenia składa się z 10 cyfr.                                                                                                    |   |  |
| KONIEC                                                                                                    |   |  |
|                                                                                                    |   |  |
| < 3/3                                                                                                    |   |  |
|                                                                                                    |   |  |
|                                                                                                    |   |  |
|                                                                                                    |   |  |
|                                                                                                    |   |  |

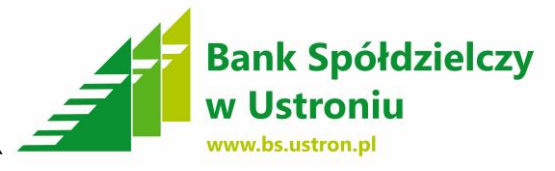

**9**. Po poprawnym wpisaniu kodu logujemy się do aplikacji podając **PIN** który wprowadziliśmy w I fazie parowania urządzeń i naciskamy **ZALOGUJ**.

| Bank Spółdzielczy w<br>w Ustroniu<br>Ustroniu |  |
|-----------------------------------------------|--|
|                                               |  |
| PIN                                           |  |
| ZALOGUJ                                       |  |
|                                               |  |

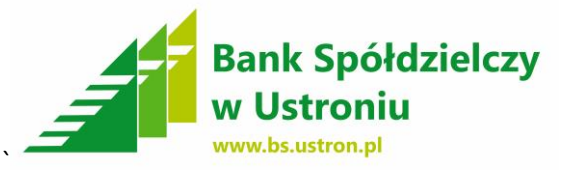

**10**. Po zalogowaniu do aplikacji możemy zarządzać widokiem kart – naciskamy **prawy górny róg**. Program domyślnie ma zaznaczone wszystkie karty.

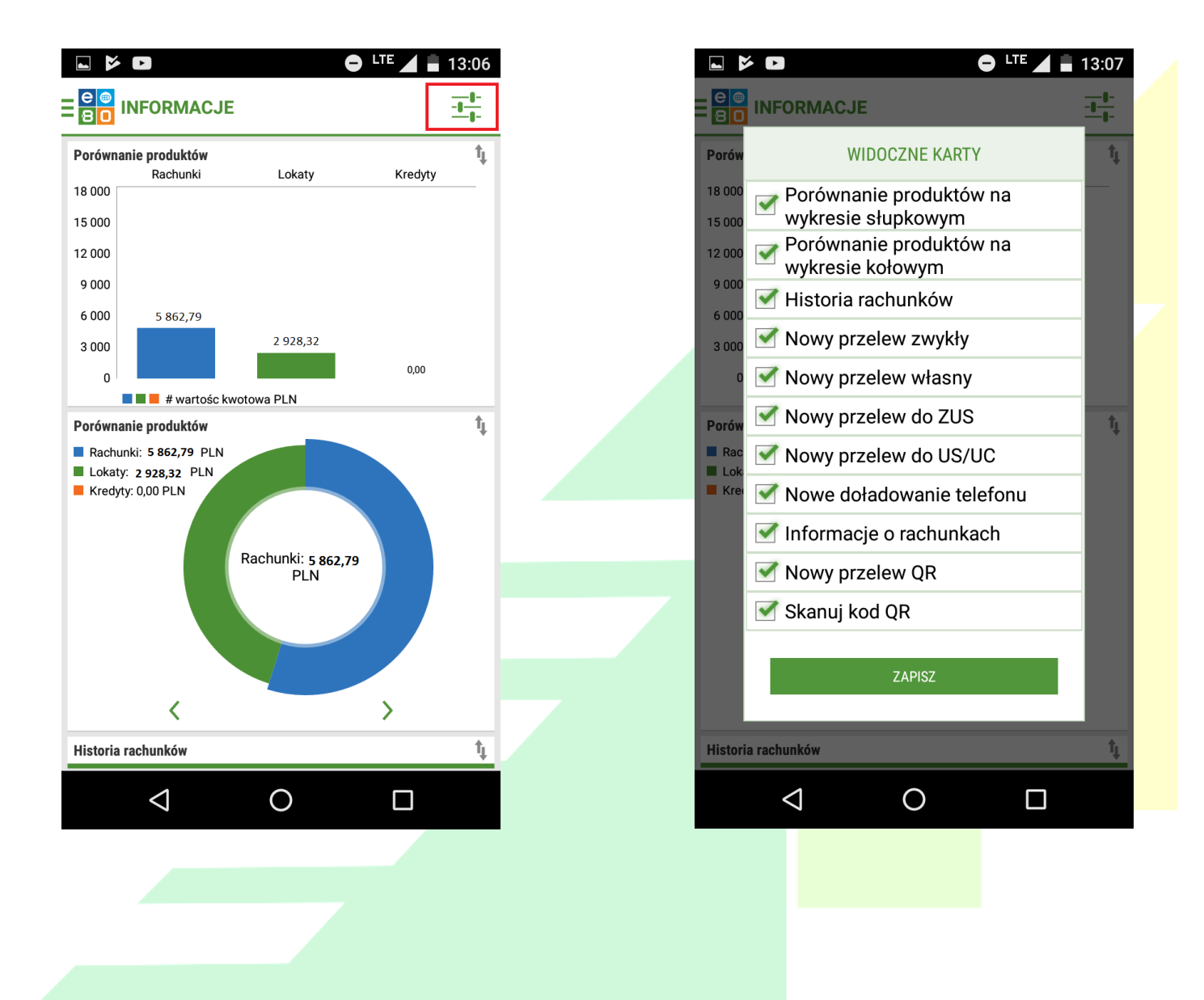

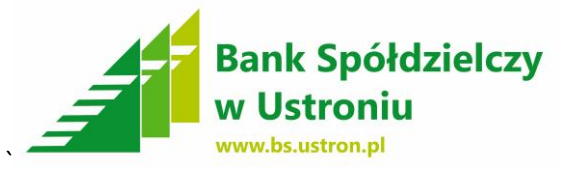

# 11. Aby wejść w menu naciskamy lewy górny róg.

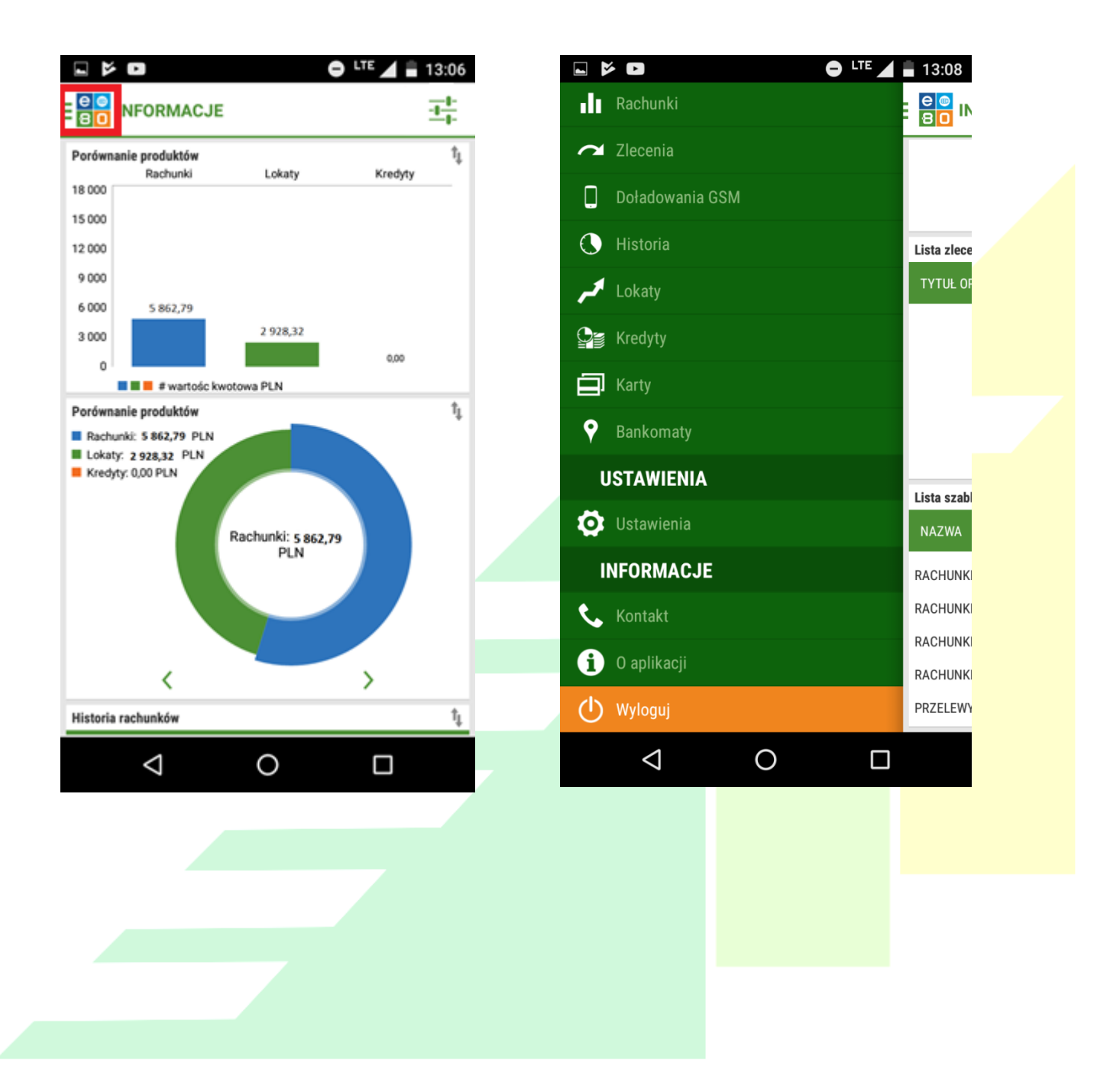